音声通話を利用する

## 事前準備

パソコンとスマホまたは固定電話を手元に用意してください。

## ★設定をします

○パソコンで、下記 URL にアクセスし、愛知教育大学の ID でサインインしてください。 https://aka.ms/mfasetup

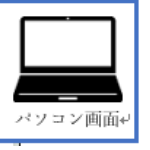

○「詳細情報が必要」画面→ [次へ] をクリックしてください。

もし、以下の画面が表示されない場合、プライベートブラウジングでサインインしてくださ

い。(Edge の場合、FireFox の場合、Chrome の場合、Safari の場合)

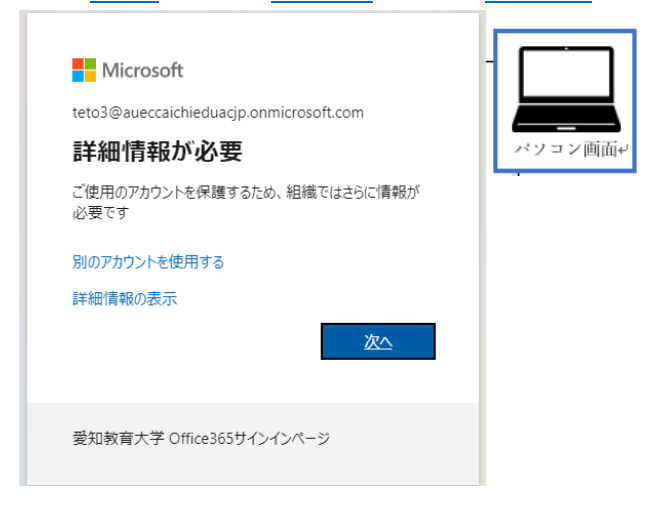

○ [別の方法を設定します] をクリックしてください。

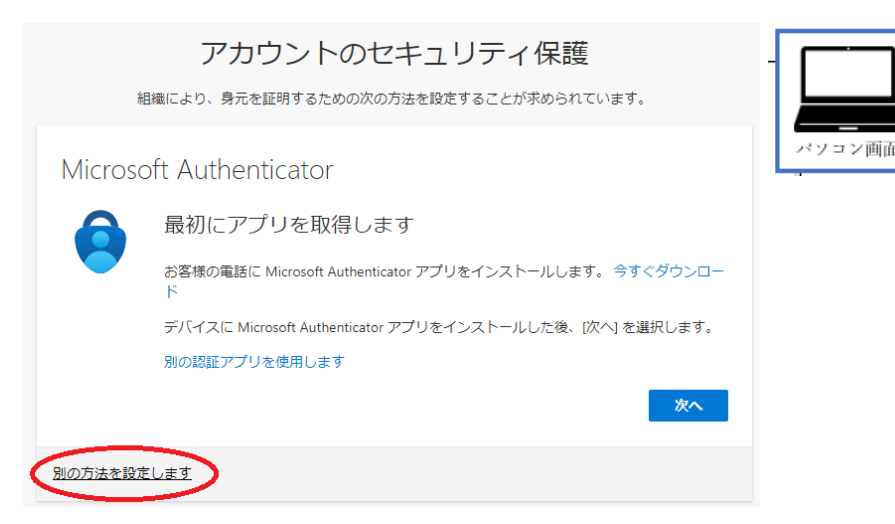

•

○下矢印をクリックして「電話」を選択したら、[確認]をクリックしてください。

| 別の方法を選択します × |       |
|--------------|-------|
| どの方法を使用しますか? | パソコン画 |
| 電話           |       |
| キャンセル 確認     |       |

○下矢印をクリックして「Japan (+81)」を選択して、電話番号を入力してください。 「電話する」をクリックして、「次へ」をクリックしてください。

| 電話                                                                                        |
|-------------------------------------------------------------------------------------------|
| 電話で呼び出しに応答するか、携帯ショートメール (SMS) によるコードの送信により、本人確認ができま<br>す。                                 |
| どの電話番号を使用しますか?<br>電話番号入力                                                                  |
| (Japan (+81)                                                                              |
| <ul> <li>○ コードを SMS 送信する</li> <li>● 電話する</li> </ul>                                       |
| メッセーンとデータの通信料が適用される場合があります。[次へ] を選択すると、次に同意したことになります: サービス使用条件 および プライバシーと Cookie に関する声明。 |
|                                                                                           |

○Microsoft から登録した電話がかかってきますので、指示に従って電話の「#」キーを押 してください。

| 電話<br>We're calling +81 <del>0000202190</del> now. | - <b>「</b><br>ベソコン画面+ |
|----------------------------------------------------|-----------------------|
|                                                    | 戻る                    |
| 別の方法を設定します                                         |                       |

○登録が成功すると、下記の画面が表示されます。「次へ」をクリックしてください。

| 電話                             |  |
|--------------------------------|--|
| ● 通話に応答しました。お使いの電話が正常に登録されました。 |  |

○「完了」をクリックしてください。

## 成功

セキュリティ情報が正常にセットアップされました。[完了] を選択し、サインインを続行します。 既定のサインイン方法:

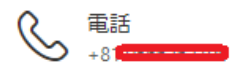

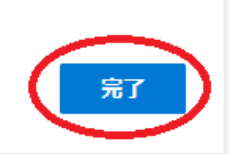

\*ソコン画面+

設定が完了しました!

## ★設定後のサインイン方法

○自宅など学外ネットワークからサインインする場合、多要素認証となります。 学内は ID/PW のみの認証です。

○認証画面でメールアドレス、パスワードを入力し、[サインイン]をクリックします。

| Microsoft<br>t・20<br>パスワードの入力 | î m   | <br>バソコン画面4 |
|-------------------------------|-------|-------------|
| パスワードを忘れた場合                   |       |             |
| 別のアカウントでサインインする               |       |             |
|                               | ታインイン |             |
| 愛知教育大学 Office365サインイン         | ンページ  |             |

○電話マークをクリックしてください。

| Microsoft               |  |
|-------------------------|--|
| IDを確認する                 |  |
| +XX XXXXXXX96 に SMS を送信 |  |
| +XX XXXXXXX96 に電話をかける   |  |
| =光〈回/去+2                |  |

○Microsoft から登録した電話がかかってきますので、指示に従って電話の「#」キーを押 してください。

ログイン完了です!